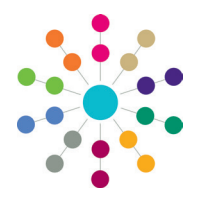

**Reference Guide** 

## Access Control List ACL Definition

### Access Control List Definition

ACLs can be set for **B2B: Student**, **Person Details**, **Communication Log**, **Activities**, **Provision**, **Equipment**, **Exclusions**, **Involvements**, **Risks**, **Early Years Maintain Provider**, **SEN2 Returns**, **Service Level Agreements**, **Adoption**, **Fostering**, **Case Notes** and **Service Provision**.

Default ACLs can also be applied to **Service Teams** via **Focus | Services | Service Team Administration**. ACLs defined for a service team are inherited by all associated entities (e.g. Involvements). If a service team's default ACL is updated, then the new ACL cascades to all involvements and related communication log items, unless the ACL has been customised locally at record level.

NOTE: If an ACL is defined, users not included in the ACL are denied access.

### To set an ACL for a record:

- 🔓 Access Control List Definition ACL Editor Description 1 ┢ Access Priority Favour Deny - any deny permissions prevent access Favour Allow - any allow permissions allow access 🗟 Posts 🛭 🎭 Groups 🏼 🖉 ServiceTeams 🛛 🗙 Remove Done Users with A rights. 📀 Read Summary 🔞 Read Summary 🕝 Read Details 🔞 Read Details 📀 Write 🙆 Write Read Summary Read Details v⁄vrite 3 Opens the CSS Service Opens the Post Teams dialog defined in Opens the User Opens the Group Browse defined in Focus | Services | CSS Selector defined in Selector defined in Tools | Team Service Teams One v3 One v3 Structure | Posts Administration
- 1. Click the Set ACL button to display the Access Control List Definition dialog.

- 2. Enter a **Description** for the ACL. (1)
- 3. On the ACL Membership panel, use the buttons to select your membership. The available options are Users, Posts, Groups and Service Teams. (2)
- Assign levels of access to the group's members. If required, you can assign levels for all members in a continuous block by using the Shift key, or use the Ctrl key to select several non-adjacent members. Alternatively, you can assign levels individually. (3)
- 5. Set the Access Priority to Favour Allow (default) or Favour Deny. (4)
- 6. Click the Done button to save your changes.

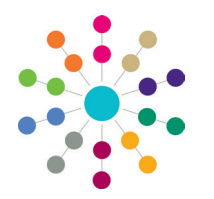

**Reference Guide** 

Access Control List ACL Definition

#### Access Levels

There are three levels of access which can be applied to users. These are: **Read Summary**, **Read Details** and **Write**. When ACL members are selected, **Allow** is the default setting.

To apply access levels, select the row or rows to be defined and click Allow or Deny for the relevant level.

- To Allow access to Read Summary, Read Details and Write gives full access to the data.
- To Allow Read Summary and Read Details access but Deny Write access gives read-only access to the data to which it is applied the user will not be allowed to edit the data.
- To Deny Read Summary refuses access to summary pages (e.g. Involvements and Provision). It would therefore not make sense to allow Read Details.

NOTE: The CSS and SEN Summary reports do not display records where Read Summary access is denied.

To Deny Summary and Read Details access but Allow Write access denies the user access to see the data but allows the data to be updated at system level (e.g. when the system is being updated from an external source).

#### **Access Priority**

The Access Priority an be set to **Favour Deny** or **Favour Allow**. These settings dictate access rights, either downgrading or upgrading a user's permissions, depending upon which Group or Post the user is logging on as. **Favour Allow** is the default selection. The following scenarios are based on access to a Person record.

| Favour Allow |                    |         |            |                                                                                                    |                                                |  |  |  |
|--------------|--------------------|---------|------------|----------------------------------------------------------------------------------------------------|------------------------------------------------|--|--|--|
|              | Logon ID           | Summary | Read       | Write                                                                                                    | Access for the User                            |  |  |  |
| 1            | Group/Post<br>User | ©       | <b>(3)</b> | 8<br>0                                                                                                    | The user is allowed full access to the record. |  |  |  |
| 2            | Group/Post<br>User | ©<br>©  | 0          | <ul><li></li><li></li><li></li><li></li><li></li><li></li><li></li><li></li><li></li><li></li><li></li><li></li><li></li><li></li><li></li><li></li><li></li><li></li><li></li><li></li><li></li><li></li><li></li><li></li><li></li><li></li><li></li><li></li><li></li><li></li><li></li><li></li><li></li></ul> | The user is allowed full access to the record. |  |  |  |
| 2            | Group/Post<br>User | ©<br>©  | ©<br>8     | ©<br>©                                                                                                    | The user has read-only access.                 |  |  |  |
| 4            | Group/Post<br>User | ©<br>©  | ©          | ©                                                                                                    | The record is not available for selection.     |  |  |  |

#### **Favour Deny**

| 1 | Group/Post<br>User | ©<br>(3) | <ul><li></li><li></li></ul> | <ul> <li>(2)</li> <li>(3)</li> </ul>                                                                                                    | The record is not available for selection.                                                                               |
|---|--------------------|----------|----------------------------------------------------------------------------------------------------|----------------------------------------------------------------------------------------------------|----------------------------------------------------------------------------------------------------|
| 2 | Group/Post<br>User | ©<br>(3) | 0                                                                                                    | <ul><li></li><li></li></ul> | The record is not available for selection.                                                                               |
|   | Group/Post<br>User | 0        | 0                                                                                                    | 8                                                                                                    | The user has read-only access.<br>If read access is also denied, a message is<br>displayed denying access to the record. |

# CAPITA

Capita One. Tel: 01234 838080. Email: info@capita-one.co.uk. Web: www.capita-one.co.uk. © Capita Business Services Ltd. 2018. All rights reserved. No part of this publication may be reproduced, photocopied, stored on a retrieval system, translated or transmitted without the express written consent of the publisher. For more detailed instructions refer to the online help file or handbook. You can contact the Service Desk via My Account This guide is based on the version of the software (Autumn 2014, 3:55) in use at the time of publication.